\_ 読売新聞記事データベース
→ コミワス歴史館 の便利な活用法
→ Database
2012年冬号
ジジ 記事一覧の「順序」と「件数」を検索語入力時に選べます

検索結果を表示する際に大切なのが「記事一覧表示」の設定です。

「新しい順」にするのか「古い順」にするのか。さらに、表示件数を「何件」にするのか。

**ヨミダス歴史館**では、その選択をより簡単に、より便利にできるように、

検索語入力の際の画面デザインを一部変更しました。

明治・大正・昭和 は、《右図》の
 ように初期設定は「古い順」で、
 件数は「50件」になっています。
 平 成 の検索画面は、《下図》の
 ように初期設定は「新しい順」で、

件数は「50件」です。

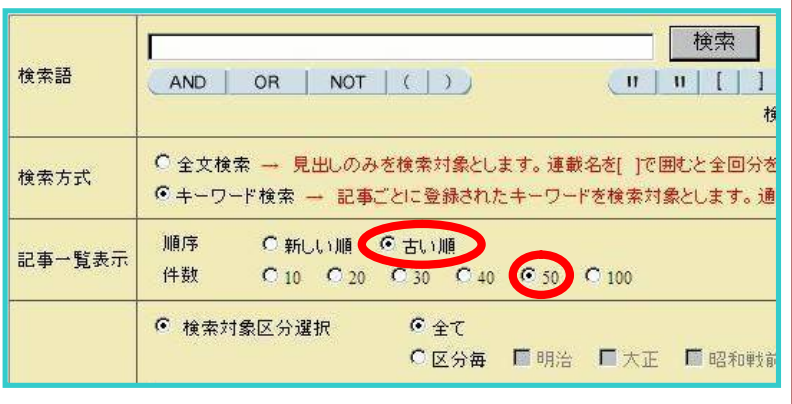

「明治・大正・昭和」の検索画面イメージ

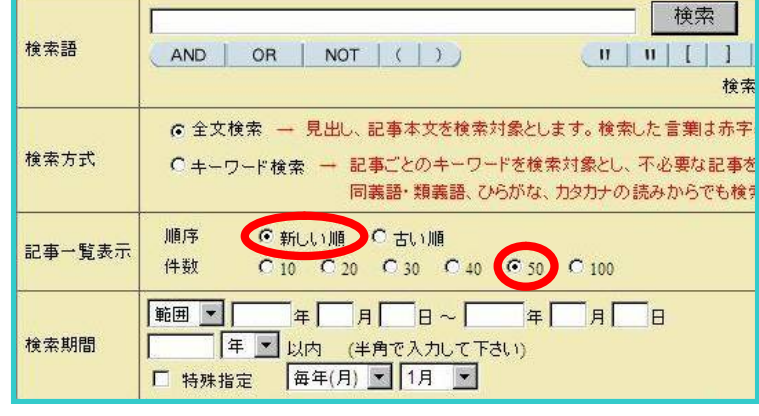

「平成」の検索画面イメージ

両方の検索ともに、検索前に 「順序」と「件数」(10件~100件)を 選択できるようになりました。 これまで通り、記事一覧を表示後、 「新しい順」と「古い順」を 切り替えることもできます。

また、検索方式として「全文検索」と「キーワード検索」の違いが分からないとの声を いただいていました。そこで、説明の文章をより分かりやすい内容に改めました。 自分の目的にあった検索方式を選ぶことで、より効果的な検索結果を得られます。

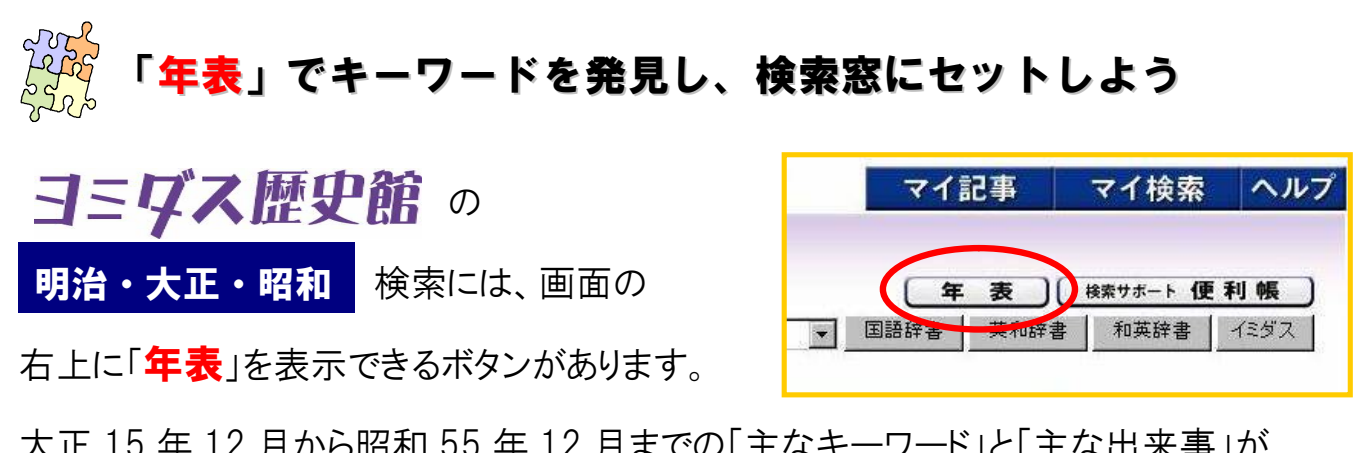

大正 15 年 12 月から昭和 55 年 12 月までの「主なキーワード」と「主な出来事」が 国内、国外、ジャンル別に分かれて一覧になっています。

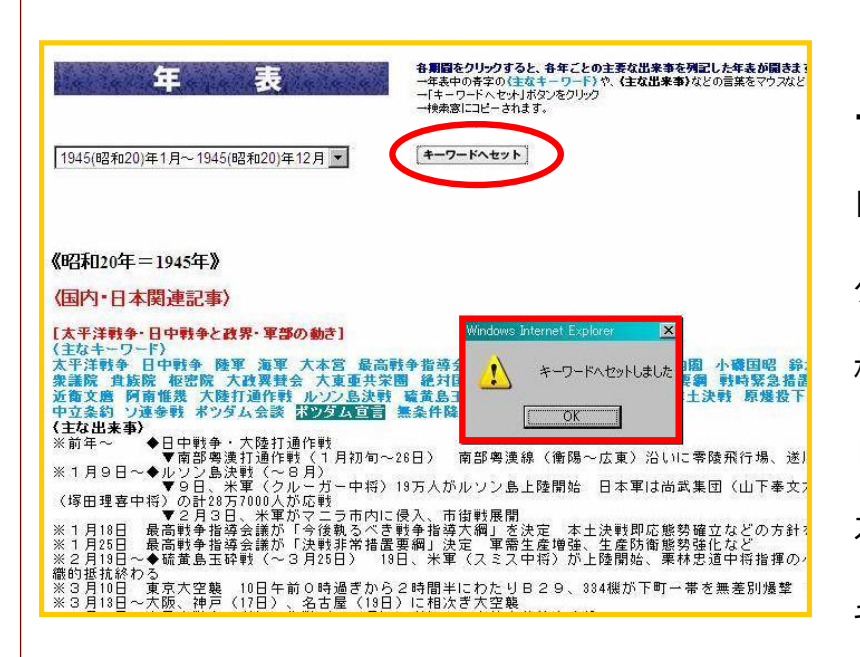

表にある語句を マウスなどで範囲指定し、 「キーワードへセット」のボタンを クリックすると、その語句が 検索窓にコピーされます。 日中戦争、ポツダム宣言、 石油危機など昭和史を彩った キーワードを簡単に発見できます。

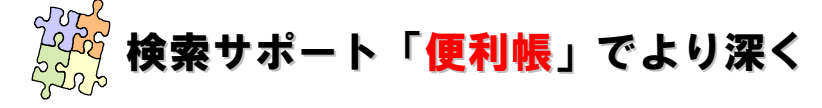

「年表」の隣にあるボタン「便利帳」をクリックすると、 「西暦・元号対照表」「計量単位換算表」「歴代内閣一覧」 のほか、的確な検索ができるヒントを数多くゲットできます。 検索をする前に、ぜひ、のぞいてみてください。

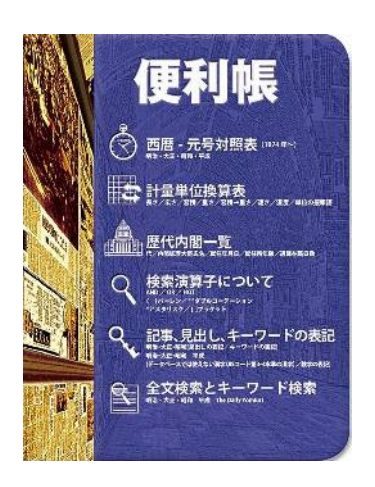

**ヨミダス歴史館**のお問い合わせは、 読売新聞東京本社データベース部 & 03-3216-8513 まで 【月~金曜 午前9時30分~午後5時30分 (祝日・年末年始を除く)】 詳細は、ホームページ (http://www.yomiuri.co.jp/rekishikan/)をチェック!